#### Table of Contents

| 1. | HOW TO ACCESS THE APPLICANT/RECIPIENT PORTAL LANDING PAGE | 2 |
|----|-----------------------------------------------------------|---|
| 2. | OVERVIEW TAB                                              | 4 |
| 3. | BUDGET TAB                                                | 6 |
| 4. | PROPOSAL TAB                                              | 7 |
| 5. | FORMS AND FILES TAB                                       | 8 |

- 1. HOW TO ACCESS THE APPLICANT/RECIPIENT PORTAL LANDING PAGE Applicants will access the DCRAGrants Grantee Portal Site at the <u>DCRAGrants</u> <u>Management System Login</u> page.
  - 1.1 Login into the DCRAGrant portal by providing the Organization's username and password that were created when registering. (*For guidance on initial portal registration, see DCRAGrants Guidance Document Registration Process available on the Alaska Broadband Office website*)

| DOMinum                                                                                                    |                                          |                                                                                                    |                                                                                                    | GovGran |
|----------------------------------------------------------------------------------------------------|------------------------------------------|----------------------------------------------------------------------------------------------------|----------------------------------------------------------------------------------------------------|---------|
| Welcome to DCRAGrants A "one-stop-aboy" for managing year entire grant process. • thus an one spectrations will regard, and process the EXM profit. • Within the EXM profit, you can apply for grant, text program and prevents. Core                                                                                                    | nursea and cillaboran with stateholders. |                                                                                                    | Denotes<br>Presson<br>of Presson<br>Supports<br>- Stephen Ar -                                                                                                    | Antes   |
|                                                                                                    |                                          |                                                                                                    | Ogeisative                                                                                                    |         |
| sportunities                                                                                                    |                                          |                                                                                                    |                                                                                                    |         |
| oportunities<br>Fanding Oppartanties                                                                                                    | 🖬 🗷 0. karat                             |                                                                                                    |                                                                                                    |         |
| sportuntides<br>- Franking Opparation<br>Hanny (15 11/2 H avans)                                                                                                    | R Cherry                                 |                                                                                                    |                                                                                                    |         |
| portunities<br>Reading Opportunits<br>may 10% at incurs.<br>• <b>Funding Opportunity</b>                                                                                                    | a disease final hading                   | , Palitica Dan L                                                                                                    | _ Applications from Their                                                                                                    |         |
| Sortunides<br>Notella geperatelle<br>fording geperatelle<br>fording generative<br>fording generative<br>fording generative                                                                                                    | a Manuf Kat July                         | j Palaker Box (<br>19.41746)<br>19.417460                                                                                                    | Applications Data Brate<br>Set Particip                                                                                                    |         |
| Confunctions<br>Tending Segmentity:                                                                                                    | a thread for holding                     | Additional States of the A<br>Diversion of Control of Control of Cont | Andicadas Das Sanas<br>Sectorios<br>Sociologis                                                                                                    |         |
| Sofundas<br>Standas (garapanalisas<br>Standas (garapanalisas)<br>Standas (garapanalisas)<br>Standas (garapanalisas)<br>Standas (garapanalisas)<br>Standas (garapanalisas)                                                                                                    | 2 () to a set                            | Addataba k<br>Satistiko Sotolog<br>Satistiko Sotolog<br>Satistiko Sotolog                                                                                                    | Andreiche ber ber<br>Schlender<br>Schlender<br>Schlender                                                                                                    | _       |
| Instantions<br>Instant grant status<br>In Andra grant Marcia<br>Instant Grant Marcia<br>Instant Grant Marcia<br>Instant Marcia<br>Instant<br>Instant Marcia<br>Instant<br>Instant<br>Ins           | a point for finding                      | NAME IN 1<br>LIGING IN COMP<br>LIGING COMP<br>LIGING COMP<br>LIGING COMP                                                                                                    | Application Ray Daw<br>Services<br>Streams<br>Services<br>Services<br>Services                                                                                                    |         |
| Notwines<br>Turking Spreadmann<br>Turking Spreadmann<br>Media Spreadmann<br>Structure (Structure)<br>Structure (Structure)<br>Structure (Structure)<br>Structure (Structure)<br>Structure)<br>Structure (Structure)<br>Structure)<br>Structure (Structure)<br>Structure)<br>Structure<br>Structure)<br>Structure<br>Structure)<br>Structure<br>Structure | i konstructure                           | Addataba k<br>Kati KW Victoria<br>Kati KW Victoria<br>Kati KW Victoria<br>Kati KW Victoria                                                                                                    | Application for film<br>Section<br>Section                                                                                                    |         |
| Antoniologi<br>Marine Generation<br>Marine Generation                                                                                                    | , Konstructure (edu                      | Palateritiko (j.           166/01/00         0000/00           166/01/00         0000/00           166/01/00         0000/00           166/01/00         0000/00           166/01/00         0000/00           166/01/00         0000/00           166/01/00         0000/00           166/01/00         0000/00           166/01/00         0000/00                                                                                                    | Aphalain ba bas<br>de spans<br>de spans<br>de status<br>de status<br>de status<br>de status<br>de status<br>de status                                                                                                    |         |
| Solutions Solutions<br>Solutions Solutions<br>Model Solutions<br>Model Solutions<br>(Elis Mondel Solutions)<br>(Elis Mondel Solutions)<br>(Elis                                                                                                | i konstructure                           | ADJANE (M. 1     ADJANE (M. 1     A         | Aphatom to two<br>events<br>events<br>e<br>events |         |
| Socialization<br>Standing Supervisions<br>Section 2014 - Section 2014<br>Section 2014 - Section 2014<br>Section 2014<br>Section 2014 - Section 2014<br>Section 2014<br>Section                                                                                                    | , Konstructur                            | PAttern Do. J.           Unitaria Statu         October           Unitaria         October           Unitaria         October           Unitaria         October           Unitaria         October           Unitaria         October           Unitaria         October           Unitaria         October           Unitaria         October           Unitaria         October           Unitaria         October           Unitaria         October                                                                                                    | Aphanim be bo<br>Annon<br>Annon<br>Annon<br>Annon<br>Annon<br>Annon<br>Annon<br>Annon<br>Annon<br>Annon<br>Annon<br>Annon                                                                                                    |         |
| Particip Synaphianian  Tarting Synaphianian  Media Synaphianian  Media Synaphianianian  Media Synaphianianianianianianianianianianianianiani                                                                                                    | a Stand Fed Fuelse                       | Address (M. S.<br>Karalan K. S.<br>Karalan K. S.<br>Karalan K. S.<br>Karalan K. S.<br>Karalan K. S.<br>Karalan K. S.<br>Karalan K. S.<br>Karalan K. S.<br>Karalan K. S.<br>Karalan K. S.<br>Karalan K. S.<br>Karalan K. S.                                                                                                    | Aphresian Sociator<br>Generalita<br>Managaria<br>Managaria<br>Managaria<br>Managaria<br>Managaria<br>Managaria<br>Managaria<br>Managaria                                                                                                    |         |

1.2 Select the applicable grant opportunity to begin the grant application process under 'Funding Opportunities'. (*Where it says, "Example Grant Program", you will look for "Alaska Broadband Grant Program"*). Select the down arrow to the left of the grant option and select "View".

| pport   | unities                                                                                                    |
|---------|----------------------------------------------------------------------------------------------------|
| Fund    | ing Opportunities                                                                                                    |
| Showing | 1 to 10 of 14 records                                                                                                    |
| 4       | Funding Opportunity                                                                                                    |
| ٣       | Example Grant Program                                                                                                    |
| w.      | DE Test Survey Link 12/3/24                                                                                                    |
| Ŧ       | Digital Equity Capacity Grant Program - ABO Test (JC)                                                                                                    |
| Ŧ       | Digital Equity Capacity Grant Program_MJR-11.27.24                                                                                                    |
| Oppc    | rtunities<br>nding Opportunities                                                                                                    |
| Showi   |                                                                                                    |
|         | ng 1 to 10 of 14 records                                                                                                    |
| Vi      | ng 1 to 10 of 14 records<br>anding Opportunity                                                                                                    |
| Vi      | ng 1 to 10 of 14 records and and a second second se |
|         | ng 1 to 10 of 14 records                                                                                                    |
|         | Ing 1 to 10 of 14 records  Image: Second Second Sec |

1.3 The following window will appear. The 'Overview' tab provides information about the grant opportunity. Review each section (Opportunity Information, Opportunity Specific Settings, Ineligible Project Activities, etc.)

|                                   | Home            | Opportunities       | Applications                      |                                                       |
|-----------------------------------|-----------------|---------------------|-----------------------------------|-------------------------------------------------------|
| Opportunity<br>Example Grant Prog | gram            |                     |                                   | Qualify                                               |
| EGMS ID<br>AN-DCCED-031           | 1               | status<br>Published | Application Due Date<br>4/18/2025 |                                                       |
| 📖 Overview 🗴                      | Financials      | 🏚 Performance       | Files 👌 History                   | * Required to Save   A Required to Submit<br>Messages |
| Opportunity In                    | formation       |                     |                                   |                                                       |
| Opportunity Sp                    | pecific Setting | S                   |                                   |                                                       |
|                                   | ct Activities   |                     |                                   |                                                       |
| ▼ Details                         |                 |                     |                                   |                                                       |
|                                   | ils             |                     |                                   |                                                       |
| ▼ Contacts ①                      |                 |                     |                                   | =                                                     |
| ▼ Key Dates                       |                 |                     |                                   |                                                       |
| ▼ Q&A Informati                   | on              |                     |                                   |                                                       |
|                                   | tance Informa   | ition               |                                   |                                                       |
|                                   | ation           |                     |                                   |                                                       |
|                                   |                 |                     |                                   |                                                       |

1.4 After you have reviewed the grant opportunity Overview information, proceed to create an application by selecting 'Create Application' at the top right-hand side of the page.

|  |      |               |                          | <b>#</b> 🖲         |
|--|------|---------------|--------------------------|--------------------|
|  | Home | Opportunities | Applications             |                    |
|  |      | Qualified     | Converted to Application | Create Application |

1.5 A 'Create Application' pop-up will appear where the applicant can provide a name for their application.

|                                | Create Application | ×                                       |
|--------------------------------|--------------------|-----------------------------------------|
|                                |                    | Required to Save   🛕 Required to Submit |
| Overview                       |                    |                                         |
| Application Information        |                    |                                         |
|                                |                    |                                         |
| * Application Title            |                    |                                         |
| organization Name - PDFA 12-04 |                    |                                         |
|                                |                    |                                         |
|                                |                    | Save and Continue Close                 |

1.6 The recommended naming convention is "Organization Name – Application Project Area". Application project area(s) can be statewide, by Pre-Determined Project Area (PDPA), or by Broadband Serviceable Location (BSL). Example below:

| Application                    |
|--------------------------------|
| Organization Name - PDPA 12-04 |

1.7 Once an application name has been provided, select 'Save and Continue':

|                                | Create Application | ×                                    |
|--------------------------------|--------------------|--------------------------------------|
|                                | * Requ             | uired to Save   🛕 Required to Submit |
| Overview                       |                    |                                      |
| Application Information        |                    |                                      |
| * Application Title            |                    |                                      |
| Organization Name - PDPA 12-04 |                    |                                      |
|                                |                    |                                      |
|                                |                    | Save and Continue Close              |

#### 2. OVERVIEW TAB

2.1 Once the application process has started, the Overview tab becomes available for edit and contains the applicant's basic information provided during registration: name, address, Employer Identification Number (EIN), Unique Entity Identification (UEI) number, and SAM.gov expiration date (which must be current in order to apply).

| Overview 🔒 Budget 1 Propo | isal Forms and Files  | O History D Messages |  |
|---------------------------|-----------------------|----------------------|--|
| Information               |                       |                      |  |
| Applicant Organization    | Address               | EIN O                |  |
| Example Organization Name | 123 Main St           | 920044137            |  |
|                           | Anchorage AK 99504    |                      |  |
|                           | USA                   |                      |  |
| JEI O                     | SAM Expiration Date 0 |                      |  |

2.2 The next information block in the Overview tab is the Primary Place of Performance. This information will be auto populated from the Organization registration information. Applicant can update the address if the primary place of performance of the project will be different from the applicant's main address.

| <ul> <li>Primary Place of Performant</li> </ul> | nce O          |                            |
|-------------------------------------------------|----------------|----------------------------|
| Address line 1<br>123 Main St                   | Address line 2 | City<br>Anchorage          |
| County                                          | A State        | Congressional district     |
| A Zip Code<br>99504                             | Country<br>USA | 4-Digit Zip Code Extension |

\*Note: Click 'Save' often. After saving the application, click the 'Edit' in the top right corner again to continue editing the application.

- 2.3 The next information block in the Overview tab is the Application Overview. This section does not apply to the Alaska Broadband Grant Program. Detailed information will be provided by the applicant in the custom Alaska Broadband Grant application form. Disregard this section for the purposes of the Alaska Broadband Grant program only.
- 2.4 The next information block in the Overview tab is Project Information. This section does not apply to the Alaska Broadband Grant Program. A project abstract will be provided in detail in the custom grant application form in Criterion 5. Some text entry is required for the application to move forward, so applicants are recommended to insert the text "See Criterion 5" in this Project Abstract text box.

2.5 Under Contacts, a key contact is required. To designate the key contact, click the down arrow next to the 'User' key role, and select 'Edit'. Select the 'Is Key Contact' box, and then click on 'Save'. One individual may be both the Key Contact and a 'User'.

|         |                          | ▲ Con<br>Sht Vier<br>Edit<br>Ren | tacts      | ar A                     |                    |                |
|---------|--------------------------|----------------------------------|------------|--------------------------|--------------------|----------------|
| ▲ Cont  | acts                     |                                  |            |                          |                    | Save Associate |
| Showing | 1 to 1 of 1 records      |                                  |            |                          |                    |                |
| 4       | Project Role             | N                                | Name 🕈 👘   | Email                    | <br>Is Key Contact | Is User        |
| ¥       | Project Director/Manager | • V                              | Who Tardis | ≥akgrantee-2@yopmail.com |                    | ~              |

2.6 Under the Acknowledgement section, read the Acknowledgment certifying the information provided in the application is accurate and complete. If agreed, check

#### the 'I Agree' box:

| <ul> <li>Acknowledgement</li> </ul>                                   |                 |                           |                                 |
|-----------------------------------------------------------------------|-----------------|---------------------------|---------------------------------|
| hereby certify that the information<br>provided above is accurate and | Acknowledgement | Submitted By<br>Tommy Tel | Submitted On 12/9/2024, 2:14 AM |
| omplete.                                                              | 2 D             |                           |                                 |

#### At the top right, click the 'Save' button.

| pplication<br>Irganization Name - POPA 12-04 |                        | Created           | Submitted | Converted to Av                   | ward                           |                                | L | Save 1a |
|----------------------------------------------|------------------------|-------------------|-----------|-----------------------------------|--------------------------------|--------------------------------|---|---------|
| EGMS ID<br>AP-DOCED-014                      |                        | Status<br>Created |           |                                   | Application Due D<br>2/18/2025 | 174                            |   |         |
|                                              |                        |                   | - 1       |                                   |                                |                                |   |         |
| Coversiew & Budget to Prov                   | osal 🔹 Forms and Files | A History         | Messages  | ed to seve   A Kepured to submit  | Chatter                        | Forms Quick .                  |   |         |
| Overview & Budget 1 Prop                     | osal 🔒 Forms and Files | O History         | Messages  | ed to Seve   — Neguried to Submit | Post                           | Forms Quick .<br>Question Poll |   |         |

#### 3. BUDGET TAB

3.1 Once the application has been saved, it is necessary to select the 'Edit' button at the top right-hand side of the screen to resume editing.

|              | Application<br>Example Grant Pro | ogram Created               | Submitted Converted | to Edit Submit Application                                 |       |
|--------------|----------------------------------|-----------------------------|---------------------|------------------------------------------------------------|-------|
|              | EGMS ID<br>AP-DCCED-057          | Status<br>Created           |                     | Application Due Date<br>4/18/2025                          |       |
|              |                                  |                             |                     |                                                            |       |
|              |                                  |                             |                     |                                                            |       |
| 22           | bo Budgot tob                    |                             |                     |                                                            |       |
| 3.2 Select t | the Budget tab                   | :                           |                     |                                                            |       |
| 3.2 Select t | the Budget tab                   | :                           |                     | * Required to Save i 🔺 Required to S                       | Jubmi |
| 3.2 Select t | the Budget tab                   | :<br>Budget ● Y≘ Proposal ● | Forms and Files     | * Required to Save   🔺 Required to S<br>History 😰 Messages | Submi |
| 3.2 Select t | the Budget tab                   | :<br>Budget ● Y≘ Proposal ● | Forms and Files     | * Required to Save   A Required to S<br>History D Messages | Submi |

- 3.3 The Budget tab has three sections.
  - 3.3.1 <u>Budget Summary</u> This section contains general budget information that updates in the system as budget information becomes available. No input from the applicant is required.
  - 3.3.2 <u>Budget Period</u> This section and inputs required will be completed at the end of the application process. The applicant will return to this section later, but no inputs are required at the outset of the application process.
  - 3.3.3 Budget Narrative Because the Alaska Broadband Grant Program provides a customized application form (reviewed later in this Guidance), the only

information required at this time is text provided in the Budget Narrative box to move the application forward. Detailed budget information will be provided by the applicant in the custom application form in Criterion 5. Please enter "See Criterion 5 in the grant application" as the text narrative in the Budget Narrative text box.

| ▲ Bud            | lget Summary                  |                                    |                  |            |    |
|------------------|-------------------------------|------------------------------------|------------------|------------|----|
| iubawa<br>5,000. | rd Floor 🚯                    | Subaward Ceiling  \$991,796,878.97 | Budgeted Amount  |            |    |
| Bud              | lget Periods                  |                                    | 2                |            | =  |
| Showin           | g 1 to 1 of 1 records         |                                    |                  |            |    |
|                  | Budget Period #               | / St                               | art Date 🕇       | End Date   | 1. |
| >                | BP01                          | 02                                 | /25/2025         | 12/31/2030 |    |
|                  |                               |                                    | Total Records: 1 |            |    |
| Bud              | lget Narrative                |                                    |                  |            |    |
| \Lambda Just     | tification for Project Cost   |                                    |                  |            |    |
| • Pro            | ovide justification for proje | ct budget cost.                    |                  |            |    |

3.4 At the top right, select the 'Save' button. Note: the orange circles next to each tab will disappear as each tab is completed with the required information.

| A Bud             | lget Summary             |                                      |                           |   |  |
|-------------------|--------------------------|--------------------------------------|---------------------------|---|--|
| Subawa<br>\$5,000 | rd Floor <b>O</b><br>.00 | Subaward Ceiling<br>\$991,796,878.97 | Budgeted Amount<br>\$0.00 | 0 |  |
|                   |                          |                                      | -                         |   |  |

#### 4. PROPOSAL TAB

- 4.1 The Proposal tab has three sections. However, because the Alaska Broadband Grant Program provides a customized application form (reviewed later in this Guidance), the only information required at this time is for text to be provided in the 'Approach/Methodology', 'Capacity' and 'Qualifications' narrative boxes to move the application forward. Detailed information will be provided by the applicant in the custom application form.
  - 4.1.1 For the 'Approach/Methodology' text box, please enter "See Criterion 5 in the custom grant application" as the text narrative required to move the application to the next steps.

- 4.1.2 For the 'Capacity' text box, please enter "See Criterion 2 in the custom grant application" as the text narrative required to move the application to the next steps.
- 4.1.3 For the 'Qualifications' text box, please enter "See Criterion 2 in the custom grant application" as the text narrative required to move the application to the next steps.

|                                                                                                    | Proposal Porms and Files                                                                       | 🔿 History 💼 Messages                                        |        |  |
|----------------------------------------------------------------------------------------------------|------------------------------------------------------------------------------------------------|-------------------------------------------------------------|--------|--|
| ▲ Technical Proposal                                                                                                    |                                                                                                |                                                             |        |  |
| <ul> <li>Approach/Methodology</li> <li>Provide an explanation of the approximation of the approximation of</li></ul> | roach and methodology that will be used                                                        | to meet the project objectives.                             |        |  |
| Salesforce Sans 💌 12                                                                                                    | ▼ B I <u>⊻</u> 5 ≔ 15                                                                          | +12 +12 = = = @ m 2                                         | r<br>K |  |
| See Criterion 5 in the custor                                                                                                    | n grant application                                                                            |                                                             |        |  |
|                                                                                                    |                                                                                                |                                                             |        |  |
| Characters: 47, Characters Left: 9953                                                                                                    |                                                                                                |                                                             |        |  |
| <ul> <li>Provide an explanation of the capa</li> </ul>                                                                                                    | city of the organization to meet the proj                                                      | ect objectives.                                             |        |  |
| Select an Option 👻 16                                                                                                    | ▼ B I ⊻ 5 Ξ 55                                                                                 | +₽ +₽ ₩ ₩ ₩ ₩ ₩ ₩                                           | Σπ     |  |
| See Criterion 2 in the custor                                                                                                    | m grant application                                                                            |                                                             |        |  |
|                                                                                                    | 5                                                                                              |                                                             |        |  |
|                                                                                                    |                                                                                                |                                                             |        |  |
| Characters 47 Characters Left: 9953                                                                                                    |                                                                                                |                                                             |        |  |
| Characters: 47, Characters Left: 9953                                                                                                    |                                                                                                |                                                             |        |  |
| Characters: 47, Characters Left: 9953<br>Qualifications<br>Provide an explanation of the qual                                                                                                    | ifications of the personnel as they relate                                                     | to project objectives.                                      |        |  |
| Characters: 47, Characters Left: 9953 Qualifications Provide an explanation of the qual Salesforce Sans  12                                                                                                    | ifications of the personnel as they relate<br>■ B I <u>U</u> <u>S</u> := 15                    | to project objectives.<br>+ F + I <u>■</u> = = Ø <b>1</b> 2 | r a    |  |
| Characters: 47, Characters Left: 9953  Qualifications Provide an explanation of the qual Salesforce Sans 12                                                                                                    | ifications of the personnel as they relate<br>▼ B I V S III III                                | to project objectives.                                      | r a    |  |
| Characters: 47, Characters Left: 9953  Qualifications  Provide an explanation of the qual Salesforce Sans 12 See Criterion 2 in the custor                                                                                                    | infcations of the personnel as they relate<br>$  B I \ U \ G \ \equiv 15 $ m grant application | to project objectives.                                      | r<br>4 |  |

4.2 At the top right, select the 'Save' button.

| Application<br>Organization Name - PDPA 12-04 | Created                              | Submitted Converted to Av                | ward Save 1                       |
|-----------------------------------------------|--------------------------------------|------------------------------------------|-----------------------------------|
| EGMS ID<br>AP-DCCED-014                       | Dotus<br>Created                     |                                          | Application Due Data<br>2/18/2025 |
| 傳 Overview 🍐 Budget 1 倍 Proposal              | 🔓 Forms and Files 👌 History 😰 Messag | *Required to Seve   🚣 Required to Submit | Chatter Forms Quick               |
|                                               |                                      |                                          | Post Question Poll                |
| . Information                                 |                                      |                                          |                                   |

#### 5. FORMS AND FILES TAB

There are two key sections under the 'Forms and Files' tab.

5.1 The first key section is the 'All Forms' section which contains the Alaska Broadband Grant Program custom application form. This form is created specifically for the Alaska Broadband Grant Program and will not apply to any other type of grant application.

| splication<br>rganization Name - PDPA 12-04                                                                                                    |                | Created                            | Submit           | ted Conv                                   | erted to Ar |
|----------------------------------------------------------------------------------------------------|----------------|------------------------------------|------------------|--------------------------------------------|-------------|
| EGMSID<br>AP-DCCED-014                                                                                                    |                | Status<br>Created                  |                  |                                            |             |
|                                                                                                    |                |                                    |                  | * Required to Save I 📥 Requir              | ed to Subm  |
| Overview 🏟 Budget 😭 Proposal 🖺 Forms a                                                                                                    | nd Files O His | story 🗩 Messages                   |                  |                                            |             |
| All Forms<br>Showing 1 to 1 of 1 records                                                                                                    | nd Files O His | story 🖨 Messages                   |                  |                                            | =           |
| Overview  Budget  Forms a All Forms Showing its 1 of 1 records 4 Form Name ↑                                                                                                    | Mandatory      | story  Messages Is Form Validated? | Last Modified By | Last Modified Date                         | =           |
| Overview          Budget          Proposal           Forms a          All Forms          Showing 1ss 1 of 1 records           Form Name              Alaska Broadband Grant Program Application Form | Mandatory      | story Messages                     | Last Modified By | Last Modified Date<br>12/09/2024, 10:03 PM | =           |

5.2 The second key section is the 'Supporting Documents Checklist" section which contains the templates for all of the Alaska Broadband Grant Program appendices (Appendix A – K). These appendices will need to be downloaded from this section, completed by the applicant with the required information, and then uploaded under the appropriate criterion in the customized grant application form. *Note: There are two pages to this section. Navigate to Page 2 to access all Appendices not displayed on Page 1*.

| wing | 1 to 10 of 11 records                                   |          |          |                |                            |
|------|---------------------------------------------------------|----------|----------|----------------|----------------------------|
| 4    | Description T                                           | Required | Status / | Template Link  | Subrecipient Document Link |
| ¥    | Appendix A - Letter of Credit or Bond Commitment - Ba   | Optional | Active   | View           | Not Applicable             |
| Ψ    | Appendix B - Certification to Provide Audited Financial | Optional | Active   | View           | Not Applicable             |
| ۳    | Appendix C - Federal Match Waiver Form                  | Optional | Active   | View           | Not Applicable             |
| ¥    | Appendix D - Technical Capability Certification Form    | Optional | Active   | View           | Not Applicable             |
| Ψ    | Appendix E - DRAFT - Sustainability Model               | Optional | Active   | Not Applicable | Not Applicable             |
| ¥    | Appendix F - Civil Rights and Nondiscrimination Law Co  | Optional | Active   | View           | Not Applicable             |
| Ψ    | Appendix G - Cybersecurity and Supply Chain Risk Man    | Optional | Active   | View           | Not Applicable             |
| ¥    | Appendix H - DRAFT - Alaska Broadband Grant Agreem      | Optional | Active   | View           | Not Applicable             |
| Ŧ    | Appendix I - Unserved and Underserved BSLs by Pre-De    | Optional | Active   | Not Applicable | Not Applicable             |

5.2.1 It is recommended that applicants download each required Appendix **prior** to beginning the custom grant form. Select the 'View' link and the template file will download to your computer's 'Download' folder. These Appendices will need to be completed for upload to the Alaska Broadband Grant form in the following steps.

| 4 | Suppo          | orting Documents Checklist 🕲                                                                                                    |             |        |   |               |   |                            | ≡  |
|---|----------------|----------------------------------------------------------------------------------------------------|-------------|--------|---|---------------|---|----------------------------|----|
| 5 | showing 1      | to 10 of 11 records                                                                                                    |             |        | _ |               |   |                            |    |
|   | 4              | Description 1                                                                                                    | Required // | Status | / | Template Link | 1 | Subrecipient Document Link | 1. |
|   | $\blacksquare$ | Appendix A - Letter of Credit or Bond Commitment - Ba                                                                             | Optional    | Active |   | View          |   | Not Applicable             |    |
|   | $\mathbf{v}$   | ${\sf Appendix} {\sf B}  {\boldsymbol \cdot}  {\sf Certification}  {\sf to}  {\sf Provide}  {\sf Audited}  {\sf Financial} \dots$ | Optional    | Active |   | View          |   | Not Applicable             |    |
|   | ¥              | Appendix C - Federal Match Waiver Form                                                                                            | Optional    | Active |   | View          |   | Not Applicable             |    |
|   | $\mathbf{v}$   | Appendix D - Technical Capability Certification Form                                                                              | Optional    | Active |   | View          |   | Not Applicable             |    |
|   |                |                                                                                                    |             |        |   |               |   |                            |    |

5.3 Return to the 'All Forms' section to begin the Alaska Broadband Grant Program custom application process.

| anization<br>ganization Name - PDPA 12-04                                                 | Ore                    | eated Sul | bmitted                  | Converted to Aw    |
|-------------------------------------------------------------------------------------------|------------------------|-----------|--------------------------|--------------------|
| GMSID<br>P-DCCED-014                                                                      | Status<br>Creat        | :<br>red  |                          |                    |
|                                                                                           |                        |           |                          |                    |
| Overview 🍐 Budget 😤 Proposal 📘 For                                                        | ms and Files O History | Messages  | * Required to Save   🦲 P | Required to Submi  |
| Overview 🍎 Budget 😭 Proposal 🕒 For                                                        | ms and Files O History | Messages  | " Required to Save i 🔺 P | Required to Submi  |
| Overview i Budget 1 Proposal For<br>All Forms<br>howing its 1 of i records<br>form Name ↑ | Mandatory Is Form V    | Messages  | Last Modified Date       | Required to Submit |

5.4 Select the down arrow and click 'Edit'.

| Overview ŏ Budget Y≅ Proposal ► For             | rms and Files | O History         |
|-------------------------------------------------|---------------|-------------------|
| All Forms                                       |               |                   |
| Showing I to I of I records                     | Mandatory     | Is Form Validated |
| Edit 🖉 asia Broadband Grant Program Application | ~             | No                |
|                                                 | Total R       | ecords: 1         |

5.5 This will open a new window with the custom application form. This form has three main menu options. 'Application', 'Primary Scoring', and 'Secondary Scoring'.

| Application 🖲 | Primary Scoring 📍 | Secondary Scoring 🗢 |
|---------------|-------------------|---------------------|
|               |                   |                     |

5.6 Select the 'Application' tab. This tab outlines the 15 Criterion provided in the Alaska Broadband Grant Program Notice of Funding Opportunity (NOFO). All elements of this application are required for a "Pass" scoring.

5.7 **Criterion 1. Applicant License and Registration Information:** Information in this section is pre-populated from the applicant's portal registration. There is no option to modify registration information in this section, however, license and registration information is required to be provided at the time of application.

Please upload a copy of the Employer Identification Number (EIN) confirmation letter or other proof of completed EIN, a copy of the Alaska business license, and a copy of the Unique Entity ID (UEI) details from the SAM.gov website showing active registration status.

To upload required files, click 'Upload Files'.

| <ul> <li>Criterion 1. A</li> </ul> | pplicant License a | nd Registration Informat |
|------------------------------------|--------------------|--------------------------|
| pplicant Informat                  | ion                |                          |
| Applicant Organizat                | ion                |                          |
| Example Organizat                  | tion Name          |                          |
| Business License                   |                    |                          |
| UEI                                |                    |                          |
| EIN                                |                    |                          |
| EIN                                |                    |                          |

5.8 An 'Add File' window will open.

| ← C A https://reigran                                                                  | ts-akdcced.mv.site.com/re             | ecipient/s/alaskab        | roadbandform/a          | 4vcs0000038vi/             | AAA/fn00010?c           | Mode=ZWRpd                 | Q,          | A٩         | ŝ           | 3         | ٢D        | s^≞ | G            | <b>8</b> 2  |              | • |
|----------------------------------------------------------------------------------------|---------------------------------------|---------------------------|-------------------------|----------------------------|-------------------------|----------------------------|-------------|------------|-------------|-----------|-----------|-----|--------------|-------------|--------------|---|
|                                                                                        | ,,                                    |                           |                         | · ,,,                      |                         |                            |             |            | 14          | ~         | ala.      | v   | 0            |             |              | ī |
| <b>&gt;</b>                                                                            |                                       | Search                    |                         |                            |                         | Search                     |             |            |             |           |           |     |              |             | ÷ (          | ð |
|                                                                                        |                                       |                           | Home                    | Opportunities              | Application             | a                          |             |            |             |           |           |     |              |             |              |   |
| Application<br>Organization Name - PDPA 12-04                                          |                                       |                           |                         |                            |                         |                            |             |            |             |           |           |     |              | Save        | Cancel       |   |
| Application EGMS ID                                                                    |                                       |                           |                         | Add File                   | )                       |                            |             |            |             |           | ×         |     |              |             |              |   |
| AP-DCCED-014                                                                           |                                       |                           |                         |                            |                         |                            |             |            |             |           |           |     |              |             |              |   |
|                                                                                        | Upload File from Computer             | Files Uploaded            |                         |                            |                         |                            |             |            |             |           | . 1       |     | _            | _           |              | f |
|                                                                                        | Classification                        |                           |                         |                            |                         |                            |             |            |             |           | 1         | "Re | quired to Sa | ve   🕰 Requ | ired to Subn | í |
| Application Primary Scoring Se                                                         | Select file classification            |                           |                         |                            |                         |                            |             |            |             | :         |           |     |              |             |              |   |
| <ul> <li>Criterion 1. Applicant License and Re</li> </ul>                              | Select file classification            |                           |                         |                            |                         |                            |             |            |             |           |           |     |              |             |              |   |
| Applicant Information                                                                  | Other                                 |                           |                         |                            |                         |                            |             |            |             |           |           |     |              |             |              |   |
| Applicant Organization<br>Example Organization Name                                    | Upload single file up to 2 GB         |                           |                         |                            |                         |                            |             |            |             |           |           |     |              |             |              |   |
| Business License                                                                       | Description                           |                           |                         |                            |                         |                            |             |            |             |           |           |     |              |             |              |   |
| 151                                                                                    |                                       |                           |                         |                            |                         |                            |             |            |             |           |           |     |              |             |              |   |
| DN .                                                                                   |                                       |                           |                         |                            |                         |                            |             |            |             | 6         |           |     |              |             |              |   |
| 920044137                                                                              |                                       |                           |                         |                            |                         |                            |             |            |             | Carico    |           |     |              |             |              |   |
| Upload Files 📓                                                                         |                                       |                           |                         |                            |                         |                            |             |            |             |           | _         |     |              |             |              |   |
| - Criterine & Conscientional and Mars                                                  |                                       |                           |                         |                            |                         |                            |             |            |             | En        | 8h        |     |              |             |              |   |
| Criterion 2. Organizational and Mana                                                   |                                       |                           |                         |                            |                         |                            |             |            |             | Ck        | ise .     |     |              |             |              |   |
| oppicants are required to demonstrate prod                                             |                                       |                           |                         |                            |                         |                            |             |            |             |           |           |     |              |             |              |   |
| Each applicant is required to provide a narrati                                        | ve describing the applicant's readin- | ess to manage projects. T | The applicant shall pro | vide its ownership info    | mation pursuant to 4    | 7 C.F.R. §1.12112(a)(1)-(7 | ) on the Ow | nership ce | rtification | form in A | opendix J |     |              |             |              |   |
| 2.1.1. Attach an organization chart a                                                  | and include the following for key ma  | inagement personnel (in   | cluding their name, or  | ganization, position title | e, project role, and at | tached resume) for the fol | lowing posi | tions:     |             |           |           |     |              |             |              |   |
| 2.1.1.1. Chief Executive Officer or equiv<br>2.1.1.2. Chief Financial Officer or equiv | valent                                |                           |                         |                            |                         |                            |             |            |             |           |           |     |              |             |              |   |
| 2.1.1.3. Chief Operating Officer or equ                                                | ivalent                               |                           |                         |                            |                         |                            |             |            |             |           |           |     |              |             |              |   |

5.9 Select the 'File Classification' drop down menu and select 'Other.'

| : |
|---|
| : |
|   |
|   |
|   |
|   |

5.10 Select the 'Choose a File OR Drag it here' button to upload the relevant applicant license and registration files to attach to Criterion 1.

| Classification                |                               |  |
|-------------------------------|-------------------------------|--|
| Select file classification    |                               |  |
| Unload File                   |                               |  |
| oproduitine                   |                               |  |
|                               | Choose a File OR Drag it here |  |
| lpload single file up to 2 GB |                               |  |
| Ascription                    |                               |  |
|                               |                               |  |

5.11 Provide a file description in the description box and click 'Upload' to upload the selected file.

| Other                          |                   |                                |      |               |
|--------------------------------|-------------------|--------------------------------|------|---------------|
| Unload File                    |                   |                                | <br> | •             |
| option in the                  |                   | <br>oose a File OR Dragit here |      |               |
|                                |                   | Example file docx              |      |               |
| leland classis file up to 2.00 |                   |                                |      |               |
| iproad single nie op to z do   |                   |                                |      |               |
| Description                    |                   |                                |      |               |
| Copy of Employer Identifica    | tion Number (EIN) |                                |      |               |
|                                |                   |                                |      |               |
|                                |                   |                                |      | Upload Cancel |
|                                |                   |                                |      |               |

5.12 An 'Upload Successful' message will confirm the file has been uploaded successfully.

|                              | Add File                       |        |
|------------------------------|--------------------------------|--------|
| File Example file.docx Upic  | ded successfully.              | ×      |
| pload File from Computer     | Fire Uploaded                  |        |
| Classification               |                                |        |
| Select file classification   |                                | :      |
| • Upload File                |                                |        |
|                              | 🛆 Choose a File OF Dragit here |        |
| Upiced single fre up to 2 GB |                                |        |
| Description                  |                                |        |
|                              |                                |        |
|                              |                                | Carcel |
|                              |                                |        |
|                              |                                |        |
|                              |                                | 0      |

5.13 For a list of files uploaded, select the 'Files Uploaded' tab. When file upload is complete, select 'Close'.

|   | opioudu           |                |                | o, search.                                   |                      | =      |
|---|-------------------|----------------|----------------|----------------------------------------------|----------------------|--------|
| 4 | Title             | Classification | File Extension | Records as     Description                   | Created Date         | gorder |
| ¥ | Example file.docx | Other          | docx           | Copy of Employer Identification Number (EIN) | 12/10/2024, 08:16 PM | 11     |
|   |                   |                |                | Total Records: 1                             |                      |        |
|   |                   |                |                |                                              |                      |        |
|   |                   |                |                |                                              |                      |        |

5.14 When a file has been uploaded successfully the 'Upload Files' icon turns green.

| Upload Files | 5 |
|--------------|---|
|--------------|---|

Repeat Steps 5.8 through 5.13 for each file to be uploaded and attached to Criterion 1. \***Note:** Multiple files may be uploaded per Criterion.

5.15 **Criterion 2. Organizational and Managerial Capability:** (Appendix J - Ownership Certification Form is the mandatory appendix for Criterion 2 that has been provided in the Supporting Documents Checklist). Carefully read Criterion 2 and provide your narrative response in the 'Criterion 2 – Description #1' box. Provide the required files, including your completed Appendix J, following the process in Steps 5.8 through 5.13.

| <ul> <li>Criterion 2. Organizational and Managerial Capability</li> </ul>                                                                                                    |                                                                                                    |  |  |  |  |  |  |  |
|----------------------------------------------------------------------------------------------------|----------------------------------------------------------------------------------------------------|--|--|--|--|--|--|--|
| Applicants are required to demonstrate proof of organizational and managerial capability with                                                                                                    | ith respect to the proposed project and its tenging operational integrity. If an applicant does not address all of the following areas, it will be considered a "fail".                                                                                                    |  |  |  |  |  |  |  |
| Each applicant is required to provide a narrative describing the applicant's readiness to man-                                                                                                    | age projects. The applicant shall provide its conversible information pursuant to 47 C.F.R. §1.12112[a][3]-(7] on the Conversible contribution from in Appendix 1:                                                                                                    |  |  |  |  |  |  |  |
| 2.1.5. Provide an impairment of the Public field to be provided by the public of the public of | haranaa incana na ama' nakanan kanan na kaha na' ka ana ana ana ana ana ana ana ana ana                                                                                                    |  |  |  |  |  |  |  |
| 2.1.2.6. Construction yourset or sequences.     2.1.2.C. Conf. Marketing, Offers or engineement     2.1.3.R. Conf. Marketing, Offers or engineement     2.1.3.R. Conf. Marketing, Offers or engineement     2.1.3.R. Conf. Information Offers or engineement     2.1.1.10. General Council or engineement                                                                                                    |                                                                                                    |  |  |  |  |  |  |  |
| 2.1.2. Let the existing and program find-time-equivalent (FIT) employees to be the     2.3. Describe the experiment and qualifications of key project personnel under a     2.3.3.Project Manager or empiralent     2.3.3.Find Manager or empiralent     2.3.3.Find Manager or empiralent                                                                                                    | J.     Describe the experience and qualifications of key project personnel undertaking this project, experience undertaking project is and scipe, and relevant togenizational publics.       J.1.     Project Mengar or expendent       J.     Feath Mengar or expendent       J.X.     Propuestion or expendent       J.X.     Note: Mengar or expendent       J.X.     Note: Mengar or expendent       J.X.     Note: Mengar or expendent |  |  |  |  |  |  |  |
| <ol> <li>Data in Interact Superventy Response or equivalent</li> <li>Catality Reserventy Response requiralent</li> <li>Superties Engineering Wangers or equivalent</li> <li>Substy Officer or equivalent</li> <li>Substy Officer or equivalent</li> <li>Wave regulardity, application is support to include a caractive describing any reserve of abulant suction of this document</li> <li>Wave regulardity, application is support to include a caractive describing any reserve of abulant suction of this document</li> </ol>                                                                                                    |                                                                                                    |  |  |  |  |  |  |  |
| 5.5. Provide a bit of gravity partners included bit bit many, a bit of devirytion of each comparisation, and then ned within the project. 5.5. Structure of the same of the same     |                                                                                                    |  |  |  |  |  |  |  |
| L Cherolon-Decrepton H<br>Zalesfore Sare ▼ 12                                                                                                    |                                                                                                    |  |  |  |  |  |  |  |
| Upload Files By                                                                                                    |                                                                                                    |  |  |  |  |  |  |  |
|                                                                                                    | Add File x                                                                                                    |  |  |  |  |  |  |  |
|                                                                                                    | Uplead File from Caregular  Classification  Appendix  Uplead File  Uplead File  Uplead File  (                                                                                                    |  |  |  |  |  |  |  |

Confirm files are uploaded successfully. Click 'close' when finished.

5.16 **Criterion 3. Financial Capability:** (Appendix A - Ownership Certification Form and Appendix B - Certification to Provide Audited Financial Statements are the mandatory appendices for Criterion 3 that have been provided in the Supporting Documents Checklist).

Criterion 3 contains a certification 'check' box. Please read carefully and if the applicant agrees, select the check box. Read the Criterion requirements thoroughly. Provide relevant information in the Description text box and upload required files following Steps 5.8 through 5.13.

| Application<br>Organization Name - PDPA 14-02                                                                                                    |  |  |  |  |  |  |  |  |
|----------------------------------------------------------------------------------------------------|--|--|--|--|--|--|--|--|
| Criterion 3. Financial Capability                                                                                                    |  |  |  |  |  |  |  |  |
| Applicants are required to show specific evidence of financial capability to undertake the construction and deployment of infrastructure and operate and maintain the infrastructure over its complete lifespan. No application will be<br>approved by the ABO until it determines the documents submitted demonstrate the prospective grantee's financial capability with respect to the proposed project.<br>Each applicant is required to describe:<br>3.1. The applicant's financial qualifications to meet the obligations associated with their proposed project<br>3.2. The availability of funds for any and all project costs that exceed the amount of the grant<br>3.3. The applicant will certify that they have, and will continue to have, sufficient financial resources to cover eligible costs for the project in between authorized grant discursements. |  |  |  |  |  |  |  |  |
| A I certify that the applying organization has and will continue to have sufficient financial resources to cover eligible costs for the project in between authorized grant disbursements.                                                                                                    |  |  |  |  |  |  |  |  |
|                                                                                                    |  |  |  |  |  |  |  |  |
| Alexan Constant Left 12000                                                                                                    |  |  |  |  |  |  |  |  |
| upper mis w                                                                                                    |  |  |  |  |  |  |  |  |

- 5.17 **Criterion 4. Other Public Funding Disclosure:** No appendix template has been provided for this criterion. Carefully read Criterion 4 and provide the required narrative in description box. Provide any required and completed files following the process in Steps 5.8 through 5.13.
- 5.18 **Criterion 5. Technical Capability**. (Appendix C Federal Match Waiver Form and Appendix D - Technical Capability Certification Form are the mandatory appendices for Criterion 5 that have been provided in the Supporting Documents Checklist). Carefully read Criterion 5 and provide the required narrative in description box. Provide the required and completed files following the process in Steps 5.8 through 5.13.

Criterion 5 provides a drop-down 'Yes' or 'No' option for key project questions. Ensure that each question is read thoroughly and answered as applicable.

|     | Stage 4: Construction and Deployment                                                                                                    |   |
|-----|----------------------------------------------------------------------------------------------------|---|
|     | Stage 5: Operational Readiness Transition                                                                                                    |   |
|     | Stage 6: Project Close-Out                                                                                                    |   |
|     | <ul> <li>The cost per incetion to connect each RSL in the project path or POPA</li> </ul>                                                                    |   |
| 1   | Are you submitting a project in a High Cost Area defined in Section 60102(a)(2)(G) of the Infrastructure Investment and Jobs Act of 2021 (Public Law 117-58) |   |
| ΠL  | -None-                                                                                                    | * |
|     | ✓ -N02#-                                                                                                    |   |
|     | Yes                                                                                                    |   |
|     | No                                                                                                    |   |
|     | o Non-High-Cost Areas (non-HCA)                                                                                                    |   |
| 1.4 | Matching Funds: Will you be submitting a Matching Funds Waiver request (if applicable) in a Non-High-Cost Area (Appendix C)?                                 |   |
|     | -None-                                                                                                    | * |
| L,  |                                                                                                    |   |

5.19 **Criterion 6. Project Sustainability:** (Appendix E - DRAFT - Sustainability Model is the mandatory appendix for Criterion 6 that has been provided in the Supporting

Documents Checklist). Carefully read Criterion 6 and provide the required narrative in description box. Provide the required and completed files following the process in Steps 5.8 through 5.13.

5.20 **Criterion 7. Compliance with Applicable Federal, State, and Local Laws**: (Appendix K - Non-Collusion Affidavit is the mandatory appendix for Criterion 7 that has been provided in the Supporting Documents Checklist). Criterion 7 contains a required certification check box. Carefully read the certification and if you agree, select the check box. Read Criterion 7 thoroughly and provide the required narrative in the description box. Provide required and completed files following the process in Steps 5.8 through 5.13.

| Criterion 7. Compliance with Applicable Federal State, and Local Laws                                                                                                    |
|----------------------------------------------------------------------------------------------------|
| Each applicant is required to demonstrate that it can carry out funded activities in a competent manner in compliance with all applicable Federal, State, and local laws.          Applicant a shall suburit a sarrative demonstrating the ability to comply with laws. This is required to include:         7.1.       Details about the applicant's exprisence in this area         7.2.       Oppic monitoring monitoring monoses throughout the list of the applicable         7.3.       Identifies a consulting assistance that will be responsible for compliance monitoring of Federal, State, and local laws to include the Build America, Buy America Act (BABA)         7.3.       Identifies and or consulting assistance that will be responsible for compliance monitoring of Federal, State, and local laws to include the Build America, Buy America Act (BABA)         7.1.       Asias are provided that deprove applicant's assistance that will be responsible for compliance monitoring of Federal, State, and local laws to include the Build America, Buy America Act (BABA)         7.1.       Asias are provided colucion between applicants and the state for topic-provided funds; these nulse directly apply to the Alaska Broadband Grant Program. Each applicant shal also complete an Anti-Collusion Affavit in the form identified in Appendix K.         A L contribution of the applying organization will comply with all applicable federal, state, and local laws. |
| A Citarion 7-Decription #1       Searchers Sans     12     0     1     2     5     2     0     1     2       Chandrat 0, Chandran Left 22500                                                                                                    |
| Upload Files 📓 _                                                                                                    |

- 5.21 **Criterion 8. Civil Rights and Nondiscrimination Law Compliance:** (Appendix F -Civil Rights and Nondiscrimination Law Compliance Certification Form is the mandatory appendix for Criterion 8 that has been provided in the Supporting Documents Checklist). Review Criterion 8 carefully and provide the required narrative in the description box. Provide the required and completed files following the process in Steps 5.8 through 5.13.
- 5.22 Criterion 9. Cybersecurity and Supply Chain Risk Management (C-SCRM): (Appendix G - Cybersecurity and Supply Chain Risk Management is the mandatory appendix for Criterion 9 that has been provided in the Supporting Documents Checklist). Review Criterion 9 carefully and provide the required narrative in the description box. Provide the required and completed files following the process in Steps 5.8 through 5.13.
- 5.23 **Criterion 10. Weather/Climate Threat Assessment and Mitigation Planning**: No appendix template has been provided for this criterion. Carefully review Criterion 10 and provide the required narrative in the description box. Provide the required and completed files following the process in Steps 5.8 through 5.13.

- 5.24 **Criterion 11. National Environmental Policy Act (NEPA) Requirements:** No appendix template has been provided for this criterion. Carefully review Criterion 11 and provide the required narrative in the description box. Provide the required and completed files following the process in Steps 5.8 through 5.13. **\*Note:** *Hyperlinks to additional information and guidance are provided in this section.*
- 5.25 **Criterion 12. Indian Tribe/Tribal Entity Proof of Support**: No appendix template has been provided for this criterion. Carefully review Criterion 12 and provide the required narrative in the description box. Provide the required and completed files following the process in Steps 5.8 through 5.13.
- 5.26 **Criterion 13. Low-Cost Option**: Criterion 13 requires the applicant to provide key data inputs. Carefully review Criterion 13 and input relevant data for each input option. To begin editing the data table, select the down arrow and click 'Edit'.

Provide applicant responses for 'Monthly Service Price', 'Non-Recurring Cost', 'Download Bandwidth Minimum Mbps', 'Upload Bandwidth Minimum Mbps, 'Committed Average Latency', 'Usage Limit', 'Committed to FCC Reporting Metric', 'Affordable Connectivity Plan Allowed' and 'No Cost Upgrade'.

Once completed, it is required to click 'Save' or the data provided will be lost.

|         | n Name - POPA 12-04                                                                                                    |                                                                                     |                                                                                                    |                                                                                                    |                                                                                                    |                        |                  |                                                                                           |                                                                                                    |                                           |                                                            |
|---------|----------------------------------------------------------------------------------------------------|-------------------------------------------------------------------------------------|----------------------------------------------------------------------------------------------------|----------------------------------------------------------------------------------------------------|----------------------------------------------------------------------------------------------------|------------------------|------------------|-------------------------------------------------------------------------------------------|----------------------------------------------------------------------------------------------------|-------------------------------------------|------------------------------------------------------------|
| 1.2     | Identify a destination of                                                                                                    |                                                                                     | eren anterestaria de la composición de la composición de la composición de la composición de la composición de | - en - and etta situate sees febbe is - an                                                                      | a local                                                                                             |                        |                  |                                                                                           |                                                                                                    |                                           |                                                            |
| 14      | Identify whether a sur                                                                                                    | billious and a second second                                                        | an insurant samin cines offician                                                                               | A stored of a support of a support of a be                                                                      | (Kraninas at an anisintana) era                                                                     | e Debala Services Doce |                  |                                                                                           |                                                                                                    |                                           |                                                            |
| 2       | For Establish solutions                                                                                                    | month on which area on and o                                                        | an warments that the best disting a                                                                            | our sourcedance income state                                                                                    | AND ADDRESS OF THE REAL PROPERTY OF THE                                                             | Choil of Marcow        | 90.              |                                                                                           |                                                                                                    |                                           |                                                            |
|         | Mantifu all securities a                                                                                                    |                                                                                     | or fast to the subscriber is a same                                                                            | ina laisiasian massi                                                                                            |                                                                                                    |                        |                  |                                                                                           |                                                                                                    |                                           |                                                            |
|         | Monthly Reporting Ter                                                                                                    | mat \$90.00                                                                         | to set to be satisfied at 14.                                                                                  | our measure cards.                                                                                              |                                                                                                    |                        |                  |                                                                                           |                                                                                                    |                                           |                                                            |
| 1.5     | Non-Recurring Target                                                                                                    | 5600.00                                                                             |                                                                                                    |                                                                                                    |                                                                                                    |                        |                  |                                                                                           |                                                                                                    |                                           |                                                            |
| 2       | Martifu the clark has                                                                                                    | ir sarving characteristics                                                          | download and unload search later                                                                               | the second second second second second second second second second second second second second second second se | Indiand any material nation                                                                         | v managamant           | onermose .       |                                                                                           |                                                                                                    |                                           |                                                            |
| 2.1     | Minimum Download S                                                                                                    | Shaad 100Million                                                                    |                                                                                                    |                                                                                                    |                                                                                                    |                        | 50,000 V         |                                                                                           |                                                                                                    |                                           |                                                            |
| 2.2     | Minimum Upload Spe                                                                                                    | ed: 20Mbos                                                                          |                                                                                                    |                                                                                                    |                                                                                                    |                        |                  |                                                                                           |                                                                                                    |                                           |                                                            |
| 2.3     | Maximum Latency: 10                                                                                                    | 10ms                                                                                |                                                                                                    |                                                                                                    |                                                                                                    |                        |                  |                                                                                           |                                                                                                    |                                           |                                                            |
| 2.4     | Usage Limits: Unlimite                                                                                                    | ed .                                                                                |                                                                                                    |                                                                                                    |                                                                                                    |                        |                  |                                                                                           |                                                                                                    |                                           |                                                            |
| 2.5     | Service Availability: 50                                                                                                    | 0% for 00% of tests at Dus                                                          | w Hour                                                                                                    |                                                                                                    |                                                                                                    |                        |                  |                                                                                           |                                                                                                    |                                           |                                                            |
| 2       | identify whether a sub                                                                                                    | bscriber may use any Affo                                                           | rdable Connectivity Program subsid                                                                             | v toward the plan's rate (this is ver                                                                           | ion/a                                                                                               |                        |                  |                                                                                           |                                                                                                    |                                           |                                                            |
|         | Martifu to barribar's at                                                                                                    | hills, so ungrada so any o                                                          | an inu-cost sandra class offering a                                                                            | non advantanacius tarboiral spari                                                                               | Sections at an additional cost                                                                      | r febla la casa loca   | 8                |                                                                                           |                                                                                                    |                                           |                                                            |
| 4 3     | LMenthly Service Price                                                                                                    | 2.Non-Recurring Cost                                                                | 3.Download Bandwidth (Minimur                                                                                  | n 4.Upload Bandwidth (Minim                                                                                     | num 20 5.Committed Av                                                                               | rage é                 | 6.Usage          | 7.Committed to FCC Reporting                                                              | 8.Affordable Connec                                                                                 | ctivity Program                           | 9.No Cest                                                  |
|         | R<br>R<br>50                                                                                                    | 2.Non-Recurring Cost<br>(5)<br>50                                                   | 3.Download Bandwidth (Minimur<br>200 Mbps)                                                                     | n AUpload Bandwidth (Minim<br>Mops)<br>0                                                                        | num 20 SCommitted Av<br>Latency<br>0<br>Total Records: 1                                            | rage d                 | 6.Usage<br>Limit | 7.Conventited to FCC Reporting<br>Metric                                                  | 8 Affordable Connet<br>Allowed?                                                                     | ctivity Program                           | 9.No Cost<br>Upgrade?                                      |
|         | B Solution Price Price Brice Solution                                                                                                    | 2Non-Recurring Cett<br>(5)<br>30                                                    | 3.Download Bandwidth (Minimur<br>200 Mopa)                                                                     | n 41,bited Bandwidth (Minin<br>Mitpe)<br>0                                                                      | num 20 S.Committed Av<br>Latency<br>0<br>Total Records: 1                                           | rapi j                 | 6.Usage<br>Großt | 7 Converting to FCC Reporting<br>Metric                                                   | 8.Affordable Conner<br>Allowed?                                                                     | ctivity Program                           | 9.No Cost<br>Upgrade?                                      |
| *       | I Mobel Hay Service Price<br>R<br>30<br>10<br>10<br>10<br>10<br>10<br>10<br>10<br>10<br>10<br>1                                                                                                    | 2 Non-Recurring Cost<br>(5)<br>1 - Data Entry                                       | 2.Download Bandwidth (Minimur<br>DO Mitpu)                                                                     | <ul> <li>4.Upised Bandwidth (Minim<br/>Mbpd)</li> <li>0</li> </ul>                                              | Scewolited Av<br>Latency<br>0<br>Total Resource: 1                                                  | * ]:                   | 6.Usage<br>Jimit | 7.Committed to PCC Reporting<br>Metric                                                    | <ul> <li>&amp; Affordatio Connect<br/>Allowed?</li> </ul>                                           | ctivity Program                           | 9 No Cest<br>Upgrade?                                      |
| riterio | 1 Mg thly Service Price<br>R<br>50<br>10 13. Low-Cost Option<br>10 1 recrit<br>1.Mosthy Service Price<br>8                                                                                                    | 2 Non-Recurring Cost<br>(5)<br>1 - Data Entry<br>2 Non-Recurring Cost<br>(5)        | 3 Download Bandwidth (Minimu<br>100 Mitpa)<br>3 Download Bandwidth<br>(Minimum 100 Mitpa)                      | Algolad Bandwidth (Minimum<br>Algol)                                                                            | SCerevited Average<br>Convinted Average<br>SCerevited Average                                       | enge (                 | 6.Usage<br>Jonit | 7.Committed to PCC Reporting<br>Metric                                                    | B.Affordatic Connect<br>Allowed?                                                                    | sorted by Lett Mod                        | 9 No Cest<br>Upgrade?                                      |
| riterio | I.Monthly Service Price<br>P<br>50<br>11 J. Low-Cost Option<br>11 I recorts<br>Monthly Service Price<br>8<br>110                                                                                                    | 23Non-Recurring Cest<br>(5)<br>n - Data Entry<br>2.Non-Recurring Cest<br>(5)<br>30  | 2.Download Bandwidth (Minimu<br>100 Mitga)<br>3.Download Bandwidth<br>Minimum 300 Mitgat<br>100                | 4.Upload Bandwidth (Minimum<br>Mopu)<br>4.Upload Bandwidth (Minimum<br>20 Minpo)                                | Scennitted Average<br>Scennitted Average<br>Latency<br>0<br>Total Resorts: 1                        | enge 4                 | it v             | 7.Committed to FCC Reporting<br>Metric<br>7.Committed to FCC Reporting<br>Metric          | 8.Afterdatic Conec<br>A Allowed?<br>*Recretare<br>Recretare<br>Program Allowed?<br>Yas              | sorted by Last Mod<br>withy \$900<br>¥ Ye | 9 No Cost<br>Upgrade?                                      |
|         | All and the Service Price R<br>50<br>in 13. Low-Cost Option<br>and I records<br>Life Option Price<br>8<br>110                                                                                                    | 2 Hon-Recurring Cent<br>(5)<br>- Data Entry<br>2 Non-Recurring Cent<br>(5)<br>20    | 3.Dovenised Bandwidth (Minimu<br>100 Mitpa)<br>3.Dovenised Bandwidth<br>(Minimum 100 Mitpa)<br>100             | Upload Bandwidth (Minimum     20                                                                                | SCeremitted Average Latency SCommitted Average Latency Searcan Option   -None-                      | enge 4 L               | i Unige<br>Linit | 7.Committed to PCC Reporting<br>Metric<br>7.Committed to PCC Reporting<br>Metric<br>196 • | 8.Affordatic Connec<br>Alcowed?<br>*Records are<br>8.Affordatis Connecth<br>Program Alcowed?<br>Yes | sorted by Lest Mod<br>withy Ship          | 9 Nio Cost<br>Upgrade?                                     |
| viterio | All and they Service Price<br>P<br>30<br>an 13. Low-Cost Option<br>11 or income<br>11 or income<br>13 or income<br>11 or income<br>11 or income | 2 Hon Recurring Cest<br>(B)<br>1 - Data Entry<br>2 Joon-Recurring Cest<br>(B)<br>20 | 2 Download Bandwidth (Minimu<br>200 Mitga)<br>2 Download Bandwidth<br>(Minimum 100 Mitga)<br>200               | 4.Upload Bandwidth (Minimum<br>20 Mispel<br>20                                                                  | SCerrenited Average SCerrenited Average SCerrenitied Average Letency Seact an Option Via -None- Via | enge 4 L               | it<br>w          | 7.Committed to FCC Reporting<br>Metric<br>7.Committed to FCC Reporting<br>Metric<br>1965  | E.Affordatic Come<br>Alcowd?                                                                        | sorted by Last Mod<br>Wity Shio           | 9.No Cost<br>Upprade?<br>Phet Data accord<br>Cost Upprade? |

5.27 Criterion 14. Middle Class Affordability: Criterion 14 requires the applicant to provide key data inputs. Carefully review Criterion 14 and input relevant data for each input option. To begin editing the data table, select the down arrow and click 'Edit'.

Provide applicant responses for 'Monthly Service Price', 'Non-Recurring Cost', 'Download Bandwidth Minimum Mbps', 'Upload Bandwidth Minimum Mbps, 'Committed Average Latency', 'Usage Limit', 'Committed to FCC Reporting Metric', 'Affordable Connectivity Plan Allowed' and 'No Cost Upgrade'.

Once completed, it is required to click 'Save' or the data provided will be lost.

|         | a bee can lead to decoibe a                                               | determined affected and the selected                         | that details have blab as all a base                                    | advand environ will be made a similarity or all out                                                                                                    | data stars familias is the \$530.6 inded as                  | an inclusion and an encoded with                 | . This companys is not lead to simply see ids a manual                       |
|---------|---------------------------------------------------------------------------|--------------------------------------------------------------|-------------------------------------------------------------------------|----------------------------------------------------------------------------------------------------|--------------------------------------------------------------|--------------------------------------------------|------------------------------------------------------------------------------|
| nianati | on of how high-quality broad                                              | tople-case anoroadiney pre-                                  | and able to all middle-class familie                                    | s in the SELOA orderi personic's service area at                                                                                                    | reasonable origer                                            | economical periode annea all'reasonnacies prices | <ol> <li>This response is required to overly provide a resonation</li> </ol> |
| 1       | identify all recurring and                                                | on-recurring charges or fee                                  | s to the subscriber fe a service in                                     | itiation costsi:                                                                                                    | and and prover.                                              |                                                  |                                                                              |
|         | Monthly Recurring Target                                                  | Range: \$110.00 - \$150.00                                   | en ole source de Biller une u                                           | reaction and all the second second seco |                                                              |                                                  |                                                                              |
| 1.2     | Non-Recurring Target Ran                                                  | ee: \$0.00 - \$150.00                                        |                                                                         |                                                                                                    |                                                              |                                                  |                                                                              |
|         | identify the plan's basic se                                              | ervice characteristics (down)                                | oad and upload speeds, latency, ar                                      | ny limits on usage or availability, and any materi                                                                                                    | al network management practices                              |                                                  |                                                                              |
| 1       | Minimum Download Spee                                                     | d: 100Mipps                                                  |                                                                         |                                                                                                    |                                                              |                                                  |                                                                              |
| 2       | Minimum Upload Speed:                                                     | 20Mbps                                                       |                                                                         |                                                                                                    |                                                              |                                                  |                                                                              |
| 3.      | Maximum Latency: 100m                                                     | 1000000                                                      |                                                                         |                                                                                                    |                                                              |                                                  |                                                                              |
| A       | Usage Limits: Unlimited                                                   |                                                              |                                                                         |                                                                                                    |                                                              |                                                  |                                                                              |
| 5.      | Service Availability: 80% (                                               | or 80% of tests at Buzy Hour                                 |                                                                         |                                                                                                    |                                                              |                                                  |                                                                              |
| riter   | ion 14. Middle Class Affor                                                | dability - Data Entry                                        |                                                                         |                                                                                                    |                                                              |                                                  | 1                                                                            |
| ing 1   | to 1 of 1 records                                                         |                                                              |                                                                         |                                                                                                    |                                                              |                                                  | * Records are sorted by Last Modified Date ascending orde                    |
|         |                                                                           |                                                              |                                                                         |                                                                                                    |                                                              |                                                  |                                                                              |
| East,   | 1. Honthly Service Price (5)                                              | 2.Non-Recurring Cos                                          | t (S) Mbps)                                                             | Mops)                                                                                                    | 5.Comm                                                       | nitted Average Latency 6.Usage L                 | Jimit 7.Committed to FCC Reporting Metric                                    |
| ۲       | 2                                                                         | \$0                                                          | \$0                                                                     | 0                                                                                                    | 0                                                            |                                                  |                                                                              |
| _       | -                                                                         |                                                              |                                                                         | Total Record                                                                                                    | r.1                                                          |                                                  |                                                                              |
| riter   | ion 15. Application and G                                                 | ant Agreement Certifical                                     | tion                                                                    |                                                                                                    |                                                              |                                                  |                                                                              |
|         |                                                                           |                                                              |                                                                         |                                                                                                    |                                                              |                                                  |                                                                              |
| care    | s must certify on the applicatio                                          | i form that the appropriate au                               | choriced party has read and well con                                    | aply with all Criterions in the application and provid                                                                                                    | pons of the Draft Grant Agreement (Append                    | IDIX HE.                                         |                                                                              |
| art?    | y that the applying organization                                          | n has read and will comply wi                                | ith all Criterions in both the applica                                  | tion and provisions of the Draft Grant Agreement                                                                                                    | I (Appendix H).                                              |                                                  |                                                                              |
| y sign  | ing this application, I certify th<br>it any false, fictitious, or fraudo | at the statements made in th<br>dent statements or claims mu | is application and any attached sup<br>subject me or my organization to | porting documentation herein are true, complete<br>federal and or state criminal, civil, or administrat                                                                                                    | , and accurate to the best of my knowledge<br>ive penalties. | e and agree to comply with any resulting to      | erms if the proposed project is selected for funding. I am                   |
| rion    | 14. Middle Class Affordal                                                 | sility - Data Entry                                          |                                                                         |                                                                                                    |                                                              |                                                  | E                                                                            |
|         | of 1 records                                                              |                                                              |                                                                         |                                                                                                    |                                                              |                                                  | * Records are sorted by Last Modified Date ascen                             |
| 1001    | Ionthly Service Price (\$)                                                | 2 Non-Recurring Cost (5                                      | 3.Download Bandwidt                                                     | th (Minimum 100 4.Upload Bandwidth (                                                                                                    | Minimum 20                                                   | ana ana ang ang ang ang ang ang ang ang          | 20                                                                           |
| 1.14    |                                                                           |                                                              | " Mbps)                                                                 | Mbps)                                                                                                    | 5.Committed As                                               | werage Latency 6.Usage Limit                     | 7.Committed to FCC Reporting M                                               |

5.28 **Criterion 15. Application and Grant Agreement Certification**: Applicants must certify on the application form that the appropriate authorized party has read and will comply with all Criterions in the application and provisions of the Grant Agreement. Carefully read each certifying section and, if agreed, select the check boxes.

| Criterion 15. Application and Grant Agreement C                                                                                                    | ification                                                                                                    |
|----------------------------------------------------------------------------------------------------|----------------------------------------------------------------------------------------------------|
| Applicants must certify on the application form that the appr                                                                                                    | ate authorized party has read and will comply with all Criterions in the application and provisions of the Draft Grant Agreement (Appendix H).                                                                                                    |
| I certify that the applying organization has read and will on the second second sec | ply with all Criterions in both the application and provisions of the Draft Grant Agreement (Appendix H).                                                                                                    |
| By signing this application, I certify that the statements n<br>the proposed project is selected for funding. I am aware that                                                                                                    | 2 in this application and any attached supporting documentation herein are true, complete, and accurate to the best of my knowledge and agree to comply with any resulting terms if<br>f false, fictitious, or fraudulent statements or claims may subject me or my organization to federal and or state criminal, civil, or administrative penalties.                                                                                                    |
| INFORMATION DISCLOSURE:<br>Applicants acknowledge that all information submitted to AB<br>order. ABO will reark applicant's information that is designate<br>proprietary, or confidential. Otherwise, the information may<br>provisions in the following: the Alaska Public Records Act, AS<br>applicable state laws.                                                                                                    | ay be subject to public disclosure. ABO will not publicly disclose or post any personally identifiable information (PII) or proprietary information unless required to do so by law or court<br>sy proprietary and confidential consistent with applicable federal and state law. If any Grant Application contains information or data that the Applicant deems to be confidential or<br>saure under state open records laws or is protected under applicable state or federal privacy laws, the Grant Applicant shall specifically designate the information as privileged,<br>usde publicly available. In addition to applicable federal law, ABO will comply with all AJaska laws regarding disclosure, privacy and confidentiality, including but not limited to relevant<br>25.100 – 40.25.295 and applicable regulations at 2 AAC 96.100 – 2 AAC 96.900; the AJaska Personal Information and Protection Act, AS 45.48.010 – AS 45.48.095; and any other |
| Certification:                                                                                                    |                                                                                                    |
|                                                                                                    |                                                                                                    |
| Certified Date                                                                                                    |                                                                                                    |
|                                                                                                    |                                                                                                    |

5.29 This completes the first tab of the application form. Be sure to save your information by clicking on save in the top right corner.

| -                                             | - |        |      |               |              |        |             |
|-----------------------------------------------|---|--------|------|---------------|--------------|--------|-------------|
|                                               |   | Search |      |               |              | Search | A 0         |
|                                               |   |        | Home | Opportunities | Applications |        |             |
| Application<br>Organization Name - PDPA 12-04 |   |        |      |               |              |        | Save Cancel |

5.30 The next tab is the 'Primary Scoring' tab.

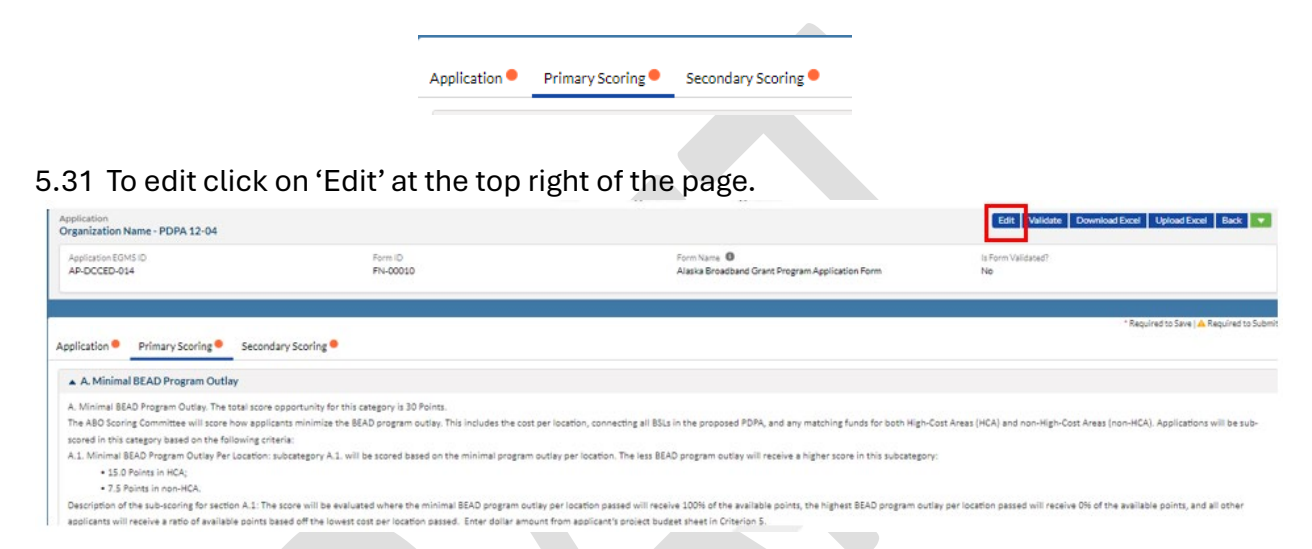

- 5.32 Carefully review all of the Primary Scoring requirements and confirm that inputs for 'Section A' align with the application information provided by the applicant in Criterion 5 on the 'Application' tab. Additionally, provide affordability categories in 'Section B'.
- 5.33 Carefully read 'Section C. Fair Labor Practices' and enter appropriate narrative information in description text boxes 1 through 4.

| C Fair Labor Practices                                                                                                    |
|----------------------------------------------------------------------------------------------------|
| application are sequently provide a constraint and a constraint and a constraint of the four and a prophession and a constraint and a constraint and a constrai |
| L L definition of managests application of managests application application a |
| a Sector-C-Decision H                                                                                                    |
| 4.2. Complement with baland labor as complement hant. The will be constrained and 2 magnetic provided in VQC constant.                                                                                                    |
| LA induction of opplication contents in the second opplication of the least space, include only lines and and opplication of the second of the integration of the opplication of the second of the integration of the opplication of the second of the integration of the opplication of the second of the integration of the opplication of the opplication of the |
| <ul> <li>Secient-Coborsion 42</li> </ul>                                                                                                    |
| EA (bolines of assessing and/or a contractor industries<br>When applied is in all zero in failed show only (CAA) industries while the last 2 perces include any free and miggation regions and assess of the miggation offens, if we addition, type "towe"                                                                                                    |
|                                                                                                    |
| C.N. Rege with showing C. A Rege with showing control of the description of the description of the descripti |
| C.6. Windplace using constitutes<br>Rate for landablement of a Minimula and day Constitute.<br>Applacements approach they give in our advaluates using constitutes to path parts in the congress                                                                                                    |
| a Sector Countries M                                                                                                    |
| A (arthy that the applying organization, will camply with existing later resolvements suffract the BBD Notice of Funding Sciences INCR2 and as applicable, will camply with the Wage Homation resolvements in Funding Sciences ISS                                                                                                    |

- 5.34 Once complete, Click 'Save' at the top right of the page.
- 5.35 Move to the 'Secondary Scoring' tab. Click on 'Edit' at the top right of the page. After carefully reading each section, enter applicable information.
- 5.36 'Section D. Speed of Deployment': Enter the number of months for project deployment.
- 5.37 'Section E. Speed of Network and Other Technical Capabilities': Carefully read the certification and, upon agreement, click the check box.
- 5.38 'Section F. Non-Traditional Providers': No input is required, however, applicants that are Non-Traditional Providers such as Local Governments (including municipalities or political subdivisions, electric cooperatives, non-profits, or Tribal Governments) and utilities will receive an additional 2.5 Points.
- 5.39 'Section G. Use of State of Alaska/Department of Natural Resources/ Office of Project Management and Permitting': Indicate from the drop down menu an answer of 'Yes' or 'No' to the commitment. Applicants who agree to use the Office of Project Management and Permitting (OPMP) within the State of Alaska (SOA) Department of Natural Resources (DNR) to assist in efficient permitting and project management will receive an additional 10 Points. Applicants may choose not to use SOA/OPMP. Where this is the case, applicants will receive 0 Points for this category.
- 5.40 'Section H. Certifications': Carefully read the required certification and, if agreed, select the check box.

| Aprilation * Private Sample Sample                                                                                                    |
|----------------------------------------------------------------------------------------------------|
| A Seartial Deployment                                                                                                    |
| The trait and any personage for long anguest physics of the home home home home home home home ho                                                                                                    |
| A Communitier of southing of a mathematical section and a southing of a southing of a  |
| a. E. Speed of Network and Other Technical Capabilities                                                                                                    |
| The solar are separated by this sequences by this sequences are the solar by the solar are solar to addity and not have been sequences by the solar are solar to addity and not have been sequences are solar to addity and not have been sequences are solar to addity and no |
| a l'onfro treasaille anizant l'estaction à Esert Anno Auril One Thomas Destina, EL ani El                                                                                                    |
| KNo-Traditional Providen                                                                                                    |
| The trad core speciately for this carges is 23 Processagement and a set New hadroned Provides under a core Core encourses, topology analyzed and addresses, where a corporation, or typical addresses and addresses, where a corporation, or typical addresses and addresses and addre                                                                                                    |
| » G Use of State of National Descriptions of National Description (Product Management and Permitting                                                                                                    |
| h Tread carries processing of 11 from Application of a part of the Magnetize Chemics (CMP) which the of Kalo SSA Operand Hours Revises (CMP) is an in deformation of protein support of the approximation of the Application of the Application o |
| A Certificative                                                                                                    |
| 1 cards that the applicate approximation,                                                                                                    |
| A by tright to back data (and) with the construction data (a particular data (a particular data) and the particular data (a particular data) and the particular data (a particular data) and the particular data (a particular data) and the particular data (a particular data) and the particular data (a particular data) and the particular data (a particular data) and the particular data (a particular data) and the particular data (a particular data) and the particular data) and the particular data (a particular data) and the particular data (a particular data) and the particular data) and the particular data (a particular data) and the particular data) and the particular data (a particular data) and the particular data) and the particular data (a particular data) and the particular data) and the particular data (a particular data) and the particular data) and the particular data (a particular data) and the particular data) and the particular data (a particular data) and the particular data) and the particular d |
|                                                                                                    |
| Afresen                                                                                                    |
|                                                                                                    |
|                                                                                                    |
| Severity .                                                                                                    |

5.41 This concludes the 'Secondary Scoring' tab. Click 'Save' at the top right-hand corner of the page.

| 1 |                    |                                                 |          |
|---|--------------------|-------------------------------------------------|----------|
|   | Is Form Validated? | Form Name                                       | Form ID  |
|   | No                 | Alaska Broadband Grant Program Application Form | FN-00009 |
|   |                    |                                                 |          |

5.42 Once saved, the screen will update to allow application validation to confirm that all required information has been provided for all 3 tabs in the customized grant application. Select 'Validate' at the top of the page.

| Application<br>Organization Name - PDPA 14-02                                                                                                    |                                                                                     | Edit Virjdate Download Excel Bac                                                                                                    |
|----------------------------------------------------------------------------------------------------|-------------------------------------------------------------------------------------|----------------------------------------------------------------------------------------------------|
| Application EGMS ID<br>AP-DCCED-015                                                                                                    | Form ID<br>FN-00009                                                                 | Porm Name  Adada Broadband Grant Program Application Form No                                                                            |
| Application Primary Scoring Sec                                                                                                    | ondary Scoring                                                                      | * Required to Save ) 🛦 Required                                                                                                    |
| D. Speed to Deployment The total score percentage for this categoriterion 5. D.1. Applicants who commit to project to D.2. Applicants who commit to project to D.3. Applicants who commit to project to D.3. Applicants who commit to project to D.3. Applicants who commit to project to D.3. Applicants who commit to project to D.3. Applicants who commit to project to D.3. Applicants who commit to project to D.3. Applicants who commit to project to D.3. Applicants who commit to project to D.3. Applicants who commit to D.3. Applicants who commit t | ory is 10 Points for Priority Broadband Projects and 5 P<br>ompletion in 47 months. | ioints for Other Last-Mile Broadband Deployment Projects. This will be evaluated from the schedule in the Project Budget provided in MC |
| D.2. Applicants who cannot commit to p     Enter number of months here:     40                                                                                                    | roject completion in 47 months.                                                     |                                                                                                    |

- 5.43 Once the system has validated the application, a 'Form Validated Successfully' message will appear at the top of the screen. If the system does not validate the application, a message identifying missing information will display at the top of the screen. The applicant can return and provide missing information to complete a successful validation.
- 5.44 Once successfully validated, select the 'Back' button at the top of the page to return to the system menus.

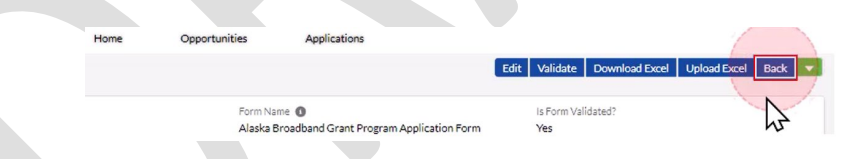

5.45 The final step will be to return to the 'Budget' tab and provide summary budget information in the 'Budget Periods' section as provided in Criterion 5. This is the section that was not entered at the beginning of the process pending completion of Criterion 5 in the custom application.

Select the 'Budget Periods' table. Click on the down arrow to expand the table and fill in the amount of the budget within each budget category by clicking the down arrow and selecting 'Edit' next to the appropriate budget category.

| E       | Budget Period #                       | Star           | t Date 🕇       | End               | End Date        |                   |                  |
|---------|---------------------------------------|----------------|----------------|-------------------|-----------------|-------------------|------------------|
|         | 3P01                                  | 02/3           | 25/2025        | 12/3              | 12/31/2030      |                   |                  |
| A Bu    | idget Categories                      |                |                |                   |                 |                   |                  |
| Showing | g 1 to 5 of 9 records * Records are s | orted by Focus | Area ascending | order, Focus An   | ea ascending or | der, Category N   | lame ascen       |
| 4       | Category Name 个                       | Budget         | Cash<br>Match  | Non-Cash<br>Match | Total<br>Match  | Other<br>Leverage | Total<br>Project |
| 1       | a : Standard Focus Area               | \$0.00         | \$0.00         | \$0.00            | \$0.00          | \$0.00            | \$0.             |
| ~       | Contractual                           | \$0.00         | \$0.00         | \$0.00            | \$0.00          | \$0.00            | \$0.0            |
| V       | Equipment                             | \$0.00         | \$0.00         | \$0.00            | \$0.00          | \$0.00            | \$0.0            |
| •       | Fringe Benefits                       | \$0.00         | \$0.00         | \$0.00            | \$0.00          | \$0.00            | \$0.0            |
| V       | Indirect costs                        | \$0.00         | \$0.00         | \$0.00            | \$0.00          | \$0.00            | \$0.0            |
|         | Focus Area : Standard Focus Area      | \$0.00         | \$0.00         | \$0.00            | \$0.00          | \$0.00            | \$0.0            |
|         | Grand Total                           | \$0.00         | \$0.00         | \$0.00            | \$0.00          | \$0.00            | \$0.0            |

5.46 Provide summary budgets, cash match, and non-cash match (in-kind contributions) for each of the nine budget categories where applicable. \***Note**: this section has 2 pages, move to Page 2 to complete all categories.

| 4            | Category Name 个            | Budget | Cash<br>Match | Non-Cash<br>Match | Total<br>Match | Other<br>Leverage | Total<br>Project<br>Cost |
|--------------|----------------------------|--------|---------------|-------------------|----------------|-------------------|--------------------------|
| ocus         | Area : Standard Focus Area | 1      | h ,           | 6 /               | <i>;</i> ,     | 6 1               | \$                       |
| Edit         | Construction               | 1,000  | 0.00          | 0.00              | \$0.00         | 0.00              | \$0.0                    |
| The          | Contractual                | \$0.00 | \$0.00        | \$0.00            | \$0.00         | \$0.00            | \$0.0                    |
| $\mathbb{C}$ | Equipment                  | \$0.00 | \$0.00        | \$0.00            | \$0.00         | \$0.00            | \$0.0                    |
|              |                            |        |               |                   |                |                   |                          |
|              |                            | 0.0    |               |                   |                |                   |                          |

5.47 Take time to carefully review all application information before submitting. Once you are satisfied all information has been provided, click the 'Submit Application' button at the top of the page. This action will send the application to the Division of Community and Regional Affairs (DCRA) for Grant Administration and Alaska Broadband Office review. If any errors are discovered by the system, the application will not be sent, and the applicant will have a chance to cure any missing requirements.

| PDPA 14-02                                   | Created                              | Submitted                     | Converted to Award   |                             | Edit Submit Ap  | plicatio |
|----------------------------------------------|--------------------------------------|-------------------------------|----------------------|-----------------------------|-----------------|----------|
|                                              | Status<br>Created                    |                               | 2                    | oplication Due<br>1/18/2025 | Date            |          |
|                                              |                                      | * Required to Save            | A Required to Submit | Chatte                      | r Forms Qu      |          |
|                                              | Confirm                              |                               |                      | Post                        | Question Poll   |          |
| This action will submit to want to proceed ? | ne application to grantor and you wi | ll not be able to edit it. An | e you sure you       |                             | Share an update |          |

5.48 Upon successful submission, the system status will turn green and move from 'Created' to 'Submitted'.

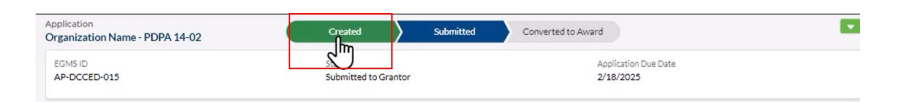

5.49 For any additional technical support for the DCRAGrants Management System please contact:

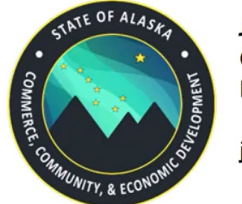

Jan Cox Grants Administrator III Division of Community & Regional Affairs

jan.cox@alaska.gov